## Anmeldung der Schülerinnen und Schüler bei Office 365

## Liebe Eltern,

diese Anleitung soll Ihnen das Anmelden bei Office etwas leichter machen.

Bei Problemen schicken sie mir bitte eine Mail mit einem Screenshot des Problems und eine kurze Erklärung an <u>sabine.lodowicks@gmx.de</u>.

## 1. Öffnen von Microsoft Office 365

Ich gebe bei Google "Office anmelden" oder "Office 365 Anmeldung" ein. Dann einfach das Suchergebnis anklicken.

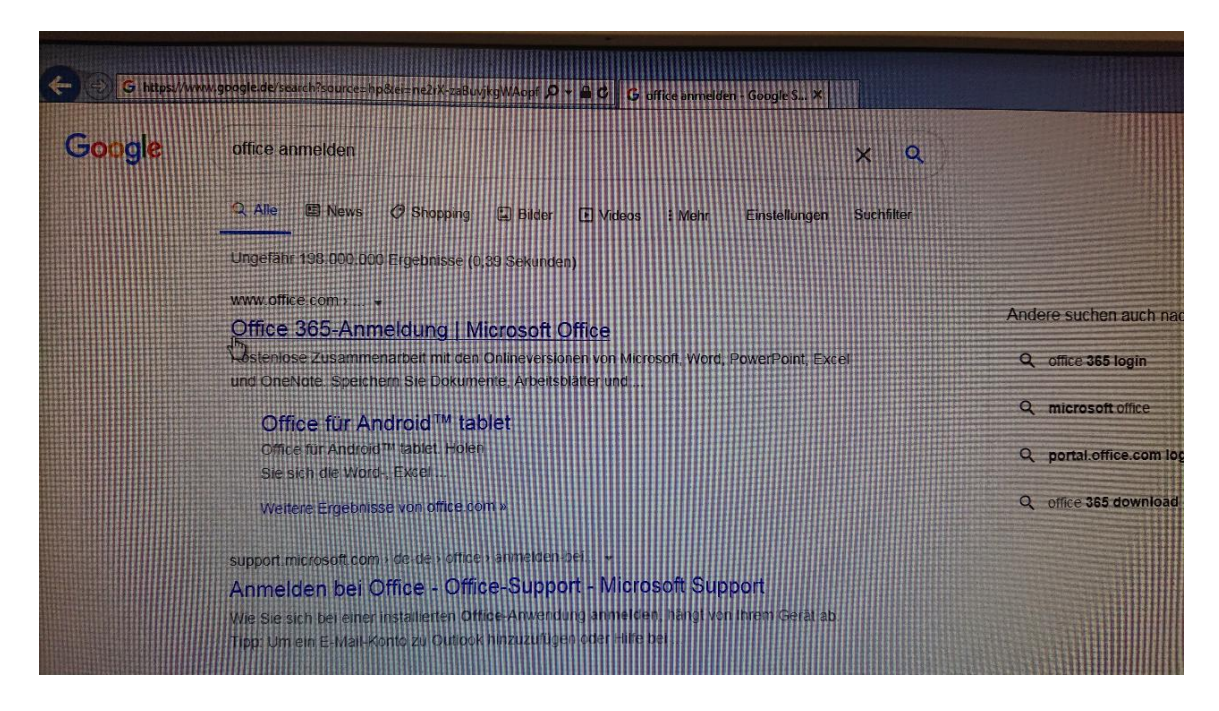

Sie können natürlich auch im Browser "www.office.com eingeben und sich zur Anmeldeseite durchklicken.

2. Als nächstes sollten Sie auf die Anmeldeseite den Button "Anmelden" finden. Den klicken Sie an.

| T OJ150                                                                                                    |                                 |
|----------------------------------------------------------------------------------------------------|---------------------------------|
| C  C | Alle akzeptieren Cookies verwal |
|                                                                                                    | 11                              |
| Fernunterricht in Education, Weitere Informationen >                                                                                                    |                                 |
| <section-header><section-header><text><text><text></text></text></text></section-header></section-header>                                                                                                    |                                 |
|                                                                                                    |                                 |

3. Dann sollte sich das Fenster zur Anmeldung öffnen. Bei "E-Mail, Telefon oder Skype" tragen Sie bitte den Namen Ihres Kindes folgendermaßen ein: <u>Vorname.Nachname@sus.schule</u> Evtl. habe ich den Kindern aufgeschrieben, dass sie sich mit oder ohne ihren Zweitnamen anmelden müssen.

| Microsoft                                 |
|-------------------------------------------|
| Anmelden                                  |
| E-Mail, Telefon oder Skype                |
| Sie können nicht auf ihr Konto zugreifen? |
| Weiter                                    |
|                                           |
|                                           |

Beispiel:

| Microsoft                                                    |
|--------------------------------------------------------------|
| Anmelden                                                     |
| susi.sorglos@sus.schule ×                                    |
| Kein Konto? Erstellen Sie jetzt einsl                        |
| Sie können nicht auf Ihr Konto zugreifen?<br>Anmeldeoptionen |
| Weiter                                                       |
|                                                              |
|                                                              |

Der Name kann auch klein geschrieben werden. Nur bei dem Passwort der Kinder muss auf die Groß- und Kleinschreibung geachtet werden.

4. Wenn Sie auf "Weiter" geklickt haben, sollte sich folgendes Fenster öffnen:

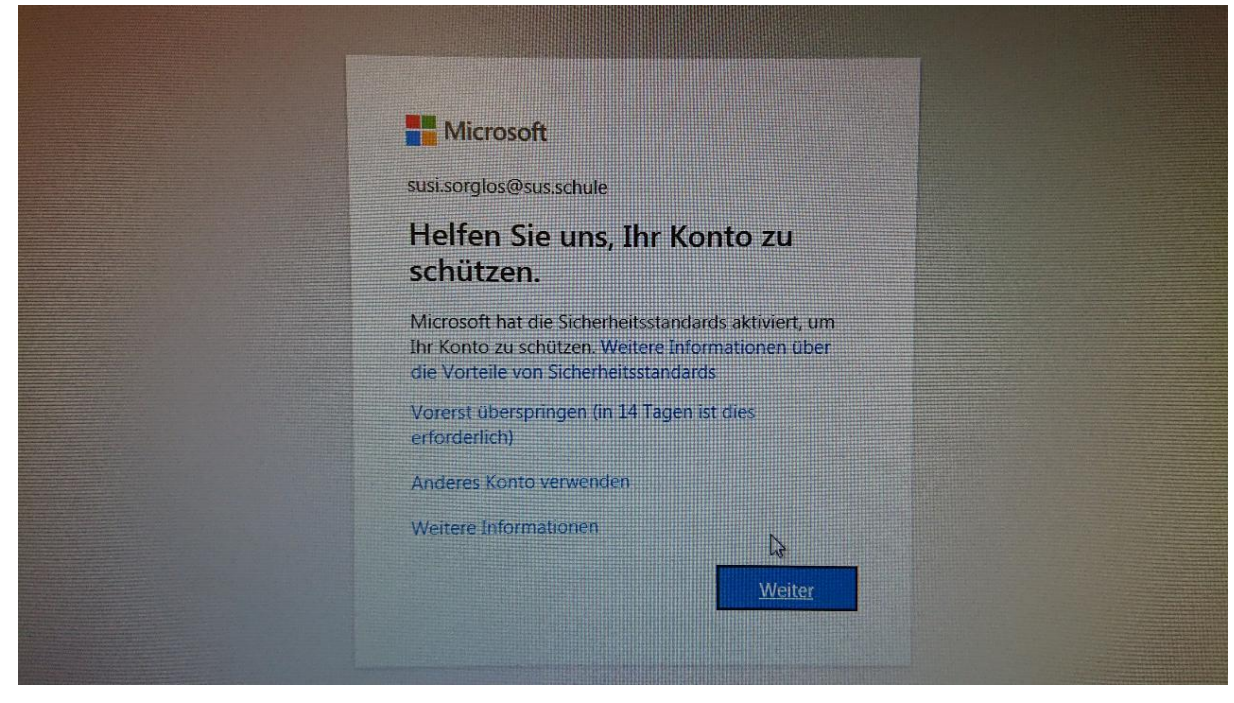

Sie können den Schritt der Sicherheitsabfrage zwar vorerst überspringen, aber es ist nur für zwei Wochen möglich, dann müssen Sie das folgende Prozedere durchführen:

Nutzen Sie ihr Smartphone und laden Sie sich im App Store oder im Play Store die App "Microsoft Authenticator" herunter. Geben Sie Mobile App ein und wählen Sie "Prüfcode verwenden" im 1. Schritt. (Falls Sie ihr Kind auf einem Smartphone anmelden, können Sie auch direkt den Link nutzen.)

Wenn Sie die App geladen haben, öffnen sie die App und scannen den QR-Code, der Ihnen im folgenden Schritt angezeigt wird.

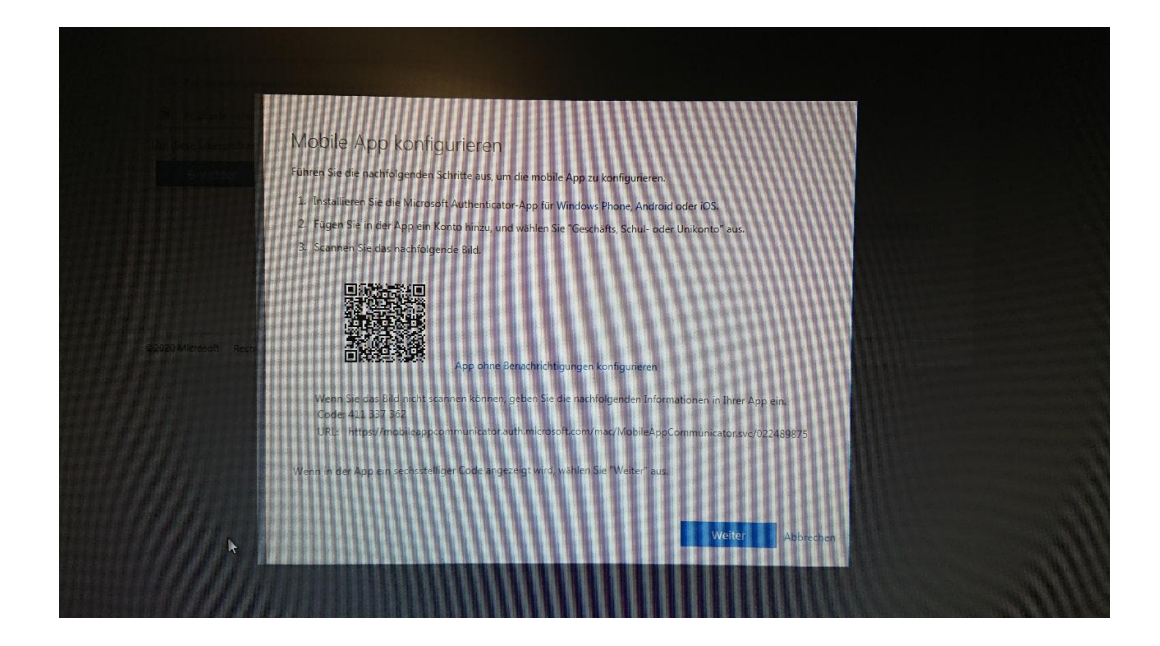

In der Authenticator App können Sie nun das Konto Ihres Kindes sehen. Klicken Sie dieses an, damit sich ein Fenster öffnet, in dem ein Prüfcode angezeigt wird. Geben Sie diesen Prüfcode als 2. Schritt ein. Ist der Code korrekt, sollten Sie folgende Bestätigung sehen:

| Microsoft                                              |                                                            |                                                   |                                 |
|--------------------------------------------------------|------------------------------------------------------------|---------------------------------------------------|---------------------------------|
| Zusätzliche Si                                         | therheitsüberp                                             | rüfung                                            |                                 |
| Sichern Sie Ihr Konto durch Hin                        | ufugen von Telefonüberprüfung :                            | zu Ihrem Kennwort. Video zum                      | Absichern Ihres Kontos anzeigen |
| Schritt 2: Geben Sie d<br>Überprufung erfolgreich abge | en Prüfcode aus der mo<br>chlossen. Sie werden zum nächsti | <b>bilen App ein</b><br>en Schritt weitergeleitet |                                 |
|                                                        |                                                            |                                                   |                                 |
|                                                        |                                                            |                                                   |                                 |

Klicken Sie dann auf weiter. Jetzt sollten Sie bei Office angemeldet sein. Meine Testschülerin Susi bekam von Office nun das Angebot angemeldet zu bleiben. Wenn Sie eine Fremdnutzung von Office ausschließen können, würde sich dies anbieten, damit Sie nicht wieder einen Prüfcode eingeben müssen. Bei erneuten Anmeldungen schickt Microsoft Ihnen direkt den Prüfcode via SMS, sobald sie den Anmeldebutton (Punkt 2 meiner Erklärung) drücken.

Sollte Ihr Kind aufgefordert werden ein Passwort einzugeben, dann ist es das Passwort, welches Ihr Kind mit mir vor den Herbstferien eingegeben hat. Bitte denken Sie daran, dass ich keine Passwörter notiert habe und dass ein vergessenes Passwort erst an einem Verwaltungsrechner in der Schule zurückgesetzt werden kann.